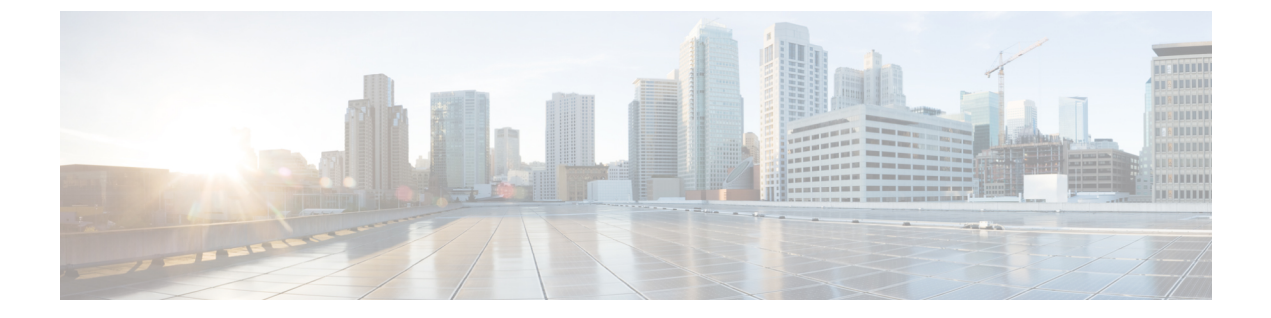

# **Manage Users**

- Change User Password, page 1
- Edit User Roles, page 1
- Change Password Policy, page 2
- Change Authentication Timeout, page 2

## **Change User Password**

You can change the password to log in to the DNA Center server.

#### Procedure

| Step 1 | Click the gear icon 🏧 in the upper right corner, then select System Settings. |  |  |
|--------|-------------------------------------------------------------------------------|--|--|
| Step 2 | Click the User Management tab, then click Change Password.                    |  |  |
| Step 3 | Complete the required fields, then click Update.                              |  |  |

## **Edit User Roles**

You can modify user's roles to control which functions they can perform.

#### Procedure

- Step 1 Click the gear icon <sup>the</sup> in the upper right corner, then select System Settings.
- **Step 2** Click the User Management tab, then click Internal Users. This list of users and their respective role is displayed.
- **Step 3** Click **Edit** next to the user whose role you want to modify.
- **Step 4** Select a role from the Role pulldown menu, then click **Save**.

### **Change Password Policy**

You can change the number of invalid attempts users can make before they are temporarily locked out of the DNA Center server. You can also modify how long users must wait before attempting to log in again.

#### Procedure

| Step 1 | Click the gear icon | in the upper right corner, | then select System Settings. |
|--------|---------------------|----------------------------|------------------------------|
|--------|---------------------|----------------------------|------------------------------|

- **Step 2** Click the User Management tab, then click Password Policy.
- **Step 3** Enter a number in the **Number of Invalid Attempts** field. If you enter *0*, users can enter as many attempts as necessary without being locked out of the server.
- **Step 4** In the **Temporary Account Lock** field, select a time value in which users are temporarily locked out of the DNA Center server.
- Step 5 Click Save.

### **Change Authentication Timeout**

You can specify when DNA Center automatically logs off users.

#### Procedure

- Step 1 Click the gear icon 🌣 in the upper right corner, then select System Settings.
- Step 2 Click the User Management tab, then click Authentication Time Out.
- **Step 3** In the **Idle Timeout** field, select a time value for which idle users will be automatically logged out if they exceed. The default idle timeout value is 30 minutes.
- **Step 4** In the **Session Timeout** field, select a time value for which users will be automatically logged out if they exceed. The default idle session timeout value is 6 hours.
- Step 5 Click Save.